### Introduction to myEVOLVE

### What is myEVOLVE?

myEVOLVE is the parent portal which allows parents to manage all aspects of school trips, activities, co-curricular clubs and wraparound care:

- \* Consent forms
- \* Payments
- \* Bookings
- \* What's On

It also includes the Shop to allow parents to browse and purchase items such as uniform, equipment, school productions, donations etc.

\*\*\*\*\*\*

### Do I need to have a myEVOLVE account?

No. Having a myEVOLVE account is entirely optional and will not preclude you from completing consent forms, making payments and booking trips and clubs. These requests will be sent to the email address you have registered with the school.

When you receive a consent, booking or payment request and click the secure link within the email, a page will open. Each page will contain an optional link to create a myEVOLVE account if you haven't already done so:

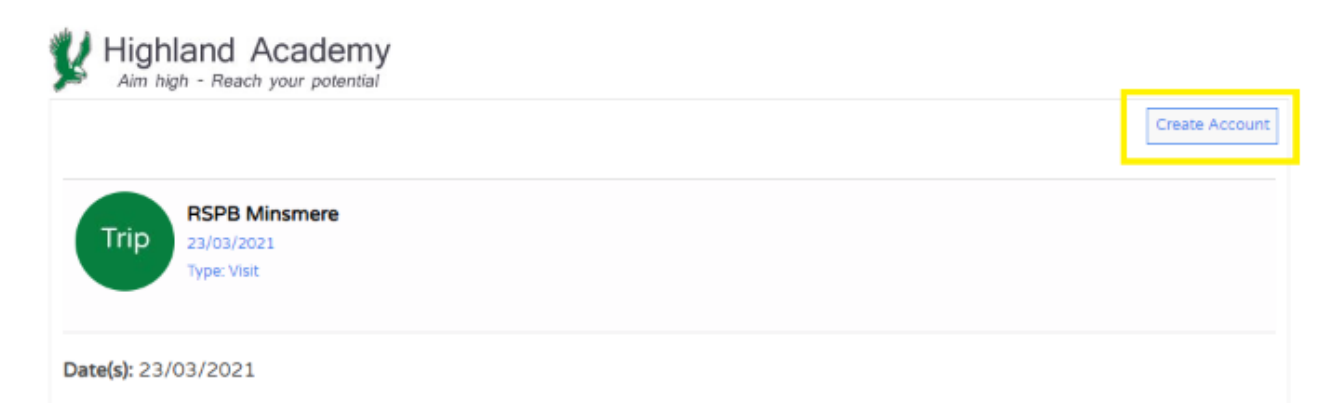

If you choose to Create Account, you will be prompted to choose a password to secure the account - this means you can then log in at any time.

\*\*\*\*\*\*\*\*

### What's the advantage of a myEVOLVE account?

Whilst it's not mandatory to have a myEVOLVE account in order to grant consent, make payments or bookings, it enables you to review <u>all</u> outstanding forms and review all previous activities in one central place.

You will continue to receive confirmation of any payment, booking, or consent form sent via email - a myEVOLVE account simply collates these together in one easy-access resource!

### 1. How do I set up an account?

Please note firstly that a myEVOLVE account is **<u>optional</u>**. Without an account, your child's school or college will still be able to communicate with you about upcoming trips and events, and you will be able to:

- \* Pay for trips and clubs
- \* Complete consent forms
- \* Make bookings

...all without an account!

However, if you choose to create a myEVOLVE account, you'll also be able to:

\* Browse What's On

\* View previous Consent Forms (NB: all consent responses will be sent to you via email)

\* View previous Payments (NB: all payment receipts will be sent to you via email).

To do so, simply click the [Create Account] button on any of the emails sent to you from the school:

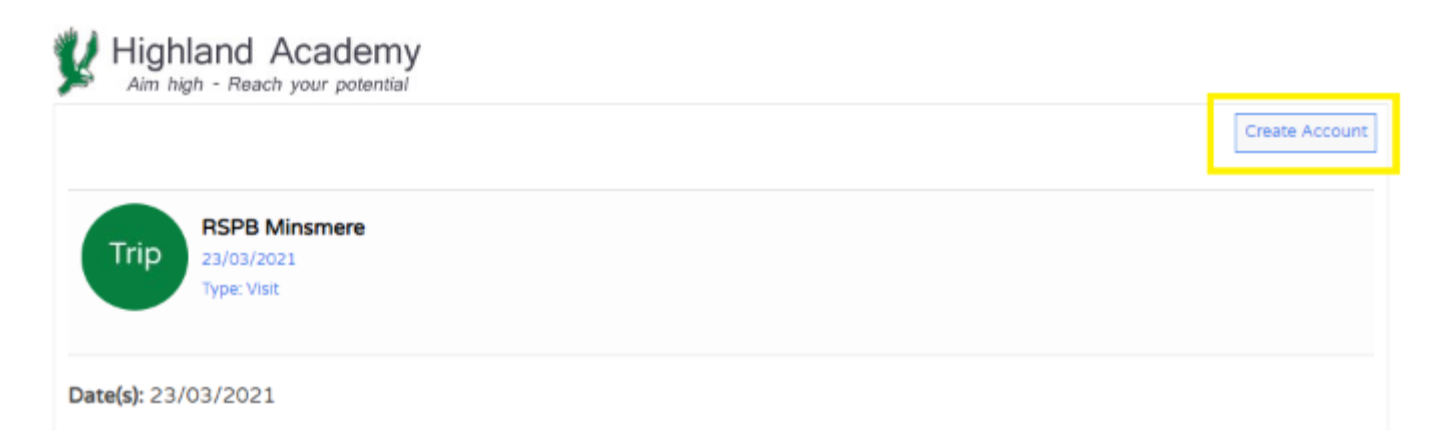

Creating the account is free, and very simple - you'll simply be prompted to enter a password to secure the account.

Once the account is created, you'll be able to manage all upcoming and previous activities from one central place - which works as well on your desktop PC as it does on a mobile device!

# *my***EVOLVE**

Jane Doe My Account [Log out]

#### Basket: 2 Items - £10.00

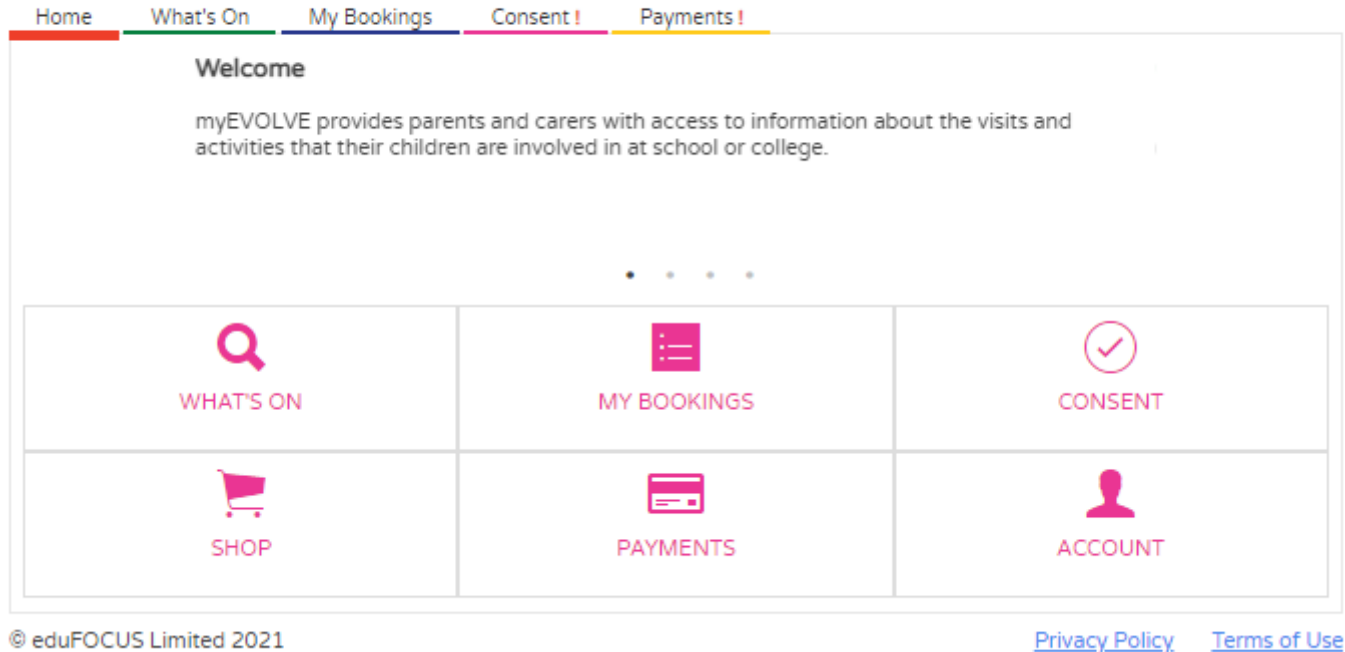

Once an account has been created, the next time you're sent an email from the school with an invitation, consent form or payment request, you can continue to action these *without* logging in, or simply click [Log In] to log into myEVOLVE.

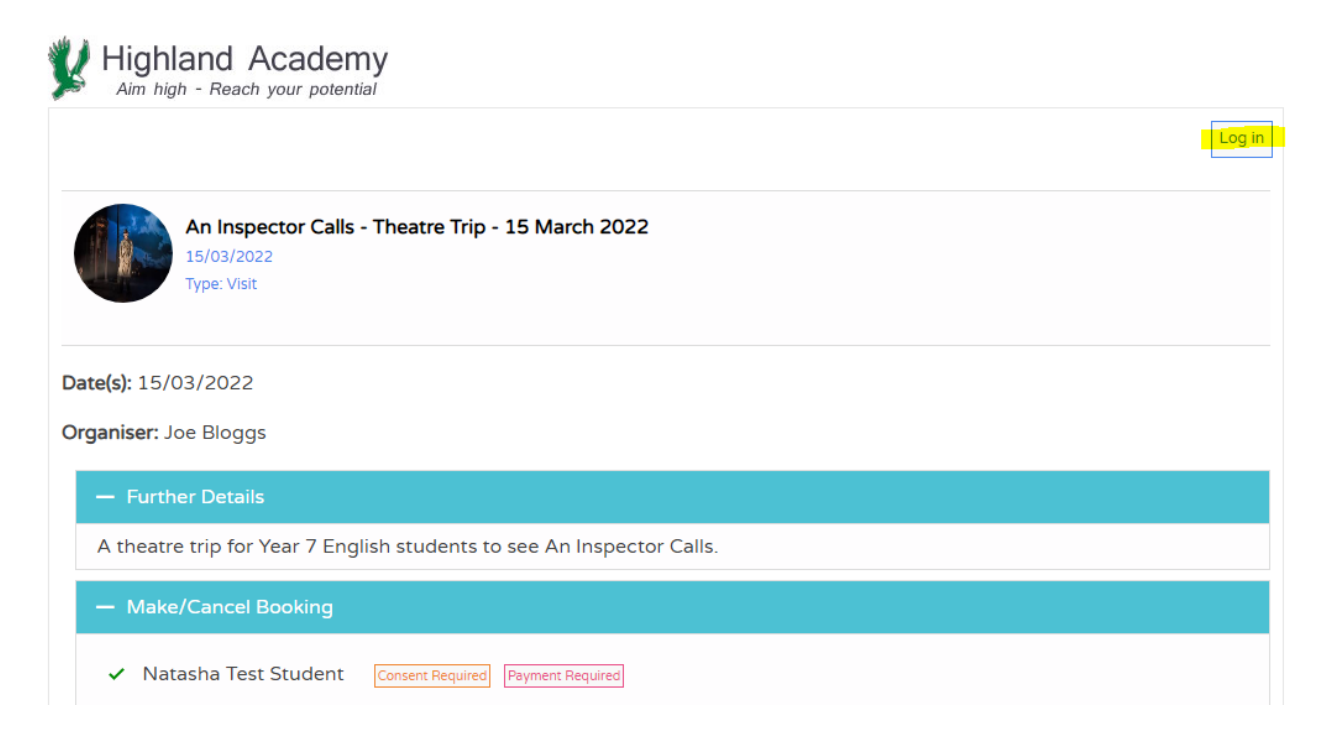

### 2. How do I make a Booking and Payment from an Email Invite?

### Step 1

On receipt of your invitation to book a space, you will receive an email like the one

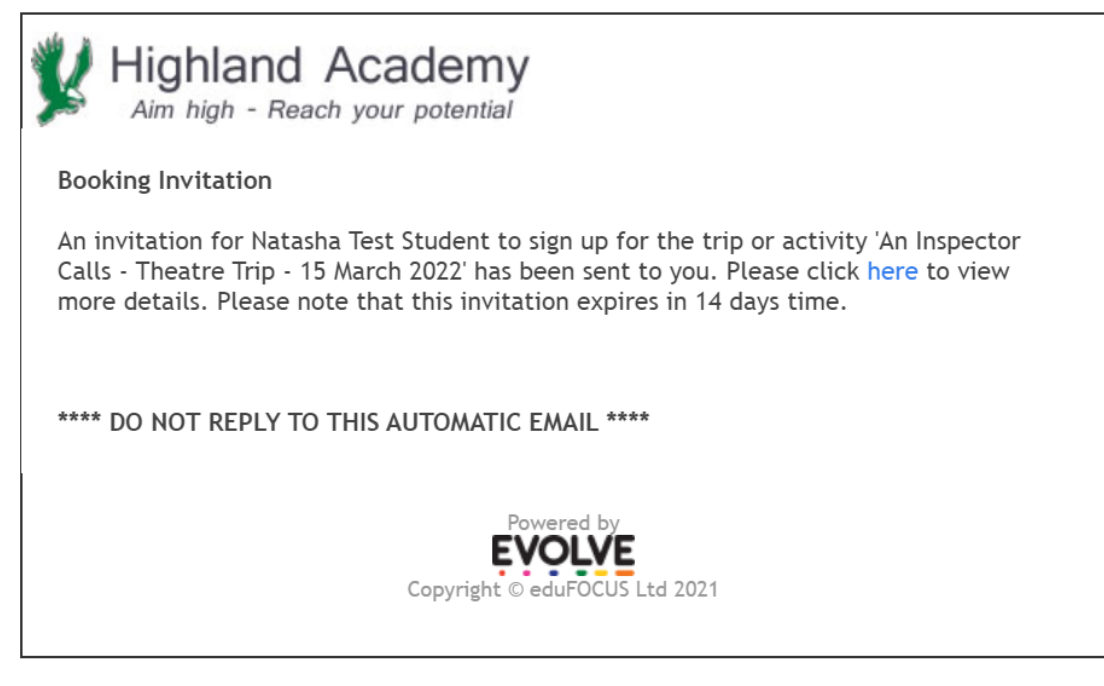

Below:

#### Step 2

Click the [here] link in the email.

### Step 3

Review the details of the activity. To book a space, click [Book Event]

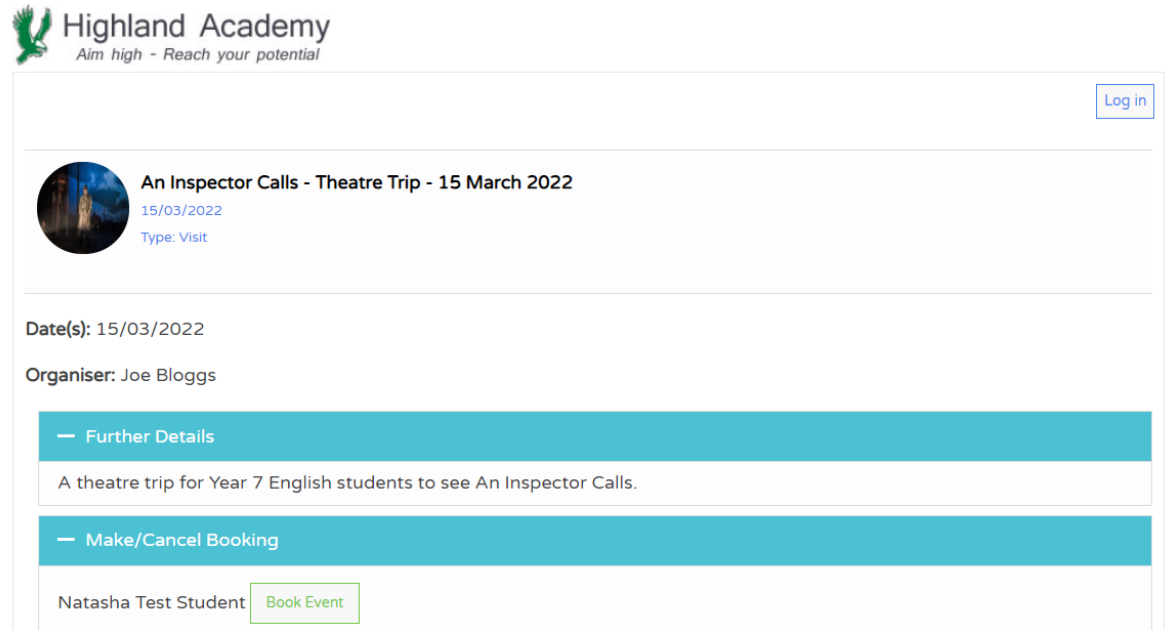

If a payment is required, a note will appear. If you are happy to proceed, click [Book Now]:

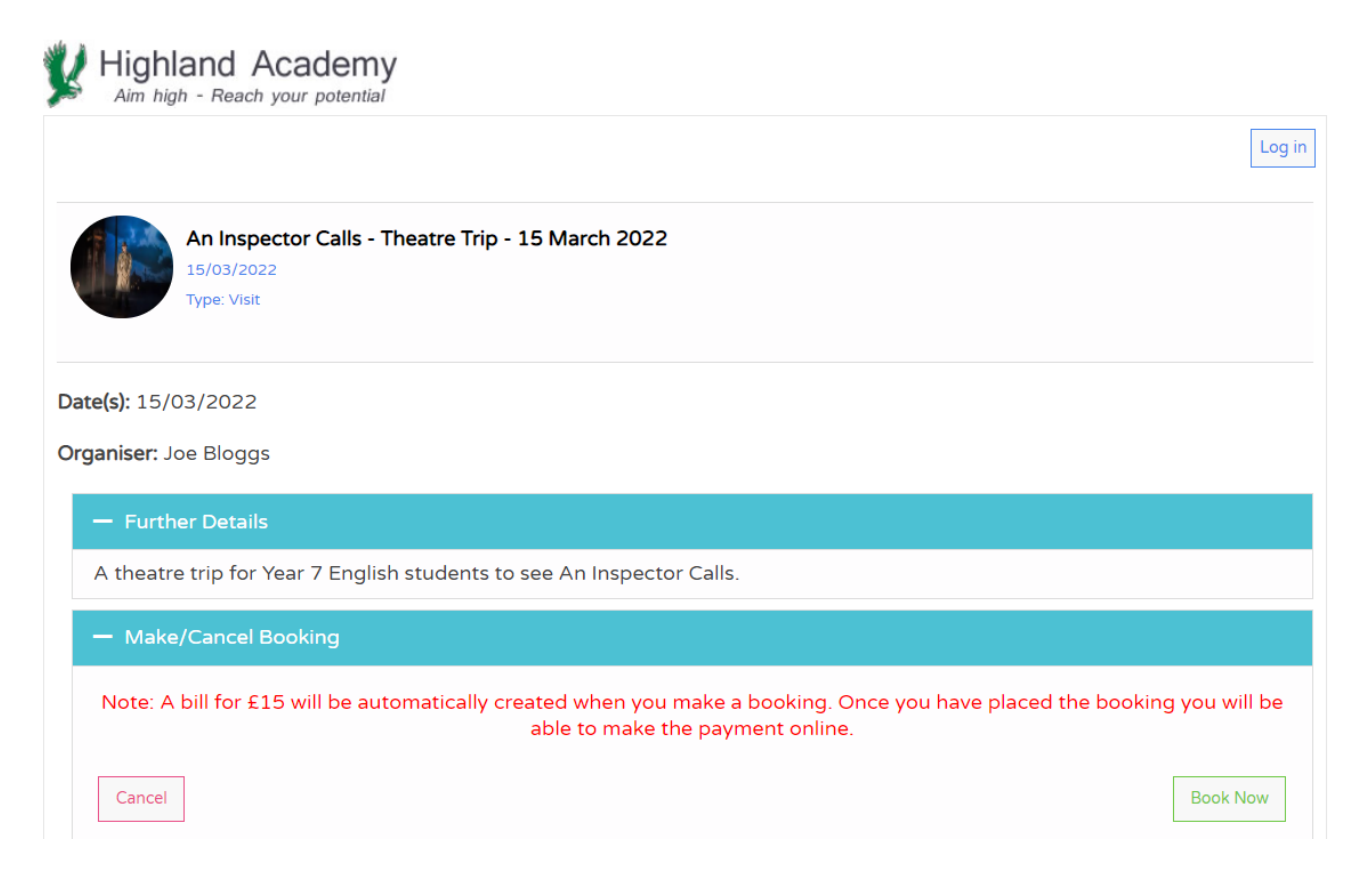

### Step 5

The payment will be added to your basket. Click [View Basket]:

| Highland Academy<br>Aim high - Reach your potential      |                                          |
|----------------------------------------------------------|------------------------------------------|
|                                                          | Log in                                   |
| Add to Payment                                           | Basket                                   |
| Your booking has been received. Please pay the following | g bill in order to confirm your booking. |
|                                                          | View Basket                              |
| © eduFOCUS Limited 2021                                  | Privacy Policy Terms of Use              |

Complete the contact details form and click [Pay Now]:

## EVOLVE m **Payment Basket** Natasha Test Student EVOLVE Demo 11: An Inspector Calls - Theatre Trip - 15 March 2022 (2448) × 15/03/2022 £15.00 Total £15.00 **Billing Address** First Name Jane Surname Doe No & Road 88 Address 2 Address 3 Address 4 City Norwich County Norfolk Post Code 412 Telephone Email janedoe@example.com **Delivery Address** Delivery Address same as Billing Address **Order/Delivery Instructions** sage Pay VISA CONTENTION EXCLUSION Pay Now

IMPORTANT: Please ensure that your bank or credit card provider has up to date contact details for you that match your address otherwise your payment may be declined - Strong Customer Authentication (SCA) came into force in March 2022 with the aim to reduce fraud, and requires customers to have up to date contact details.

### Step 7

The Payment page will load. Choose your preferred payment option:

| •                                                        |                        | 0            | o                          |                  |
|----------------------------------------------------------|------------------------|--------------|----------------------------|------------------|
| eduFOCUS Limited                                         | How do you v           | vant to pay? |                            |                  |
| Order description: myEVOLVE Purchase - EVOLVE<br>Demo 11 | VISA Visa              |              |                            | >                |
| To pay<br>15 00 GBP                                      | VISA Visa Debit        |              |                            | >                |
| 10.00 001                                                | VISA Visa Electro      | n            |                            | >                |
|                                                          | MasterCard MasterCard  | I            |                            | >                |
|                                                          | MasterCard Debit Maste | erCard       |                            | >                |
|                                                          | Maestro Maestro        |              |                            | >                |
|                                                          | American E             | xpress       |                            | >                |
|                                                          |                        |              |                            |                  |
|                                                          | < Cancel               |              |                            |                  |
|                                                          |                        |              | Your payment is secured by | <b>sag</b> e∣pay |

### Step 8

| d click [Confirm Card De                                                                 | etails]:                                                                                                    |
|------------------------------------------------------------------------------------------|----------------------------------------------------------------------------------------------------|
| •                                                                                        | 0                                                                                                    |
| Your card details<br>▲ Name<br>Jane Doe<br>Card<br>4929 0000 0000 6<br>Expiry<br>01 / 21 | U CVC<br>123 O<br>Confirm card details >                                                                        |
|                                                                                          | Your payment is secured by Sage   pa                                                                            |
|                                                                                          | A Click [Confirm Card De     Your card details   A Name Jane Doe Card  4929 0000 0000 6  Expiry 01 / 21    Back |

## Step 9

| Review your order. Wher                                                                             | n you are happy, click [l                                                                                                    | Pay XXX GBP now]:                                                                                                    |
|----------------------------------------------------------------------------------------------------|----------------------------------------------------------------------------------------------------|----------------------------------------------------------------------------------------------------|
| 0                                                                                                   | 0                                                                                                    | •                                                                                                    |
| eduFOCUS Limited<br>Order description: myEVOLVE Purchase - EVOLVE<br>Demo 11<br>To pay<br>15.00 GBP | Review your order          Transaction details         Description:         myClUVE Purchase - EVOLVE Demo 11         Transaction Reference:         Arount:         15.00 GBP    Payment Details           Billing Address        We now click pay now your may be asked by your card issuer for the payment performance of the payment performance of the payment perform | Image: Second second second |
|                                                                                                    |                                                                                                    | Your payment is secured by Sage   pay                                                                                                    |
|                                                                                                    |                                                                                                    |                                                                                                    |

### Step 10

You may be asked to authenticate your card. If so, enter the details and click [Submit]:

| •                                                                  | ٥                                                                                         | ٥                                                                                                    |
|--------------------------------------------------------------------|-------------------------------------------------------------------------------------------|----------------------------------------------------------------------------------------------------|
| eduFOCUS Limited                                                   | Authenticate your card                                                                    |                                                                                                    |
| Order description: myEVOLVE Purchase - EVOLVE<br>Demo 11<br>To pay |                                                                                           | american express<br>SafeKey.                                                                                                    |
| 15.00 GBP                                                          | TE<br>Puro<br>Please enter your p<br>Vendor<br>Purchase Amount<br>Date<br>Pan<br>Passeond | ST ENVIRONMENT<br>chase Authentication<br>cassed to verify your identification.<br>eduFOCUSLimited<br>15.0 GBP<br>Wed Mar 03 09 28:56 GMT 2021<br>processore0008<br>mmme<br>Submit<br>Submit<br>MasterCard.<br>SecureCode. |
|                                                                    |                                                                                           |                                                                                                    |

Success! Your payment has been made. Your Booking is now confirmed and if you have a myEVOLVE account, it will appear in your Bookings tab:

| Jane Do         My Account         [Log out] |                   |                              |                 |            |                          |  |  |
|----------------------------------------------|-------------------|------------------------------|-----------------|------------|--------------------------|--|--|
| Home                                         | What's On         | My Bookings                  | Consent !       | Payments ! | Basket: 2 Items - £10.00 |  |  |
| Natash                                       | a Test Student 🗸  |                              | Bookings        |            |                          |  |  |
| Name                                         | Activ             | ity                          |                 | Date       | Diary View<br>Status     |  |  |
| Natasha T<br>Student                         | est An In<br>Marc | spector Calls - Th<br>h 2022 | eatre Trip - 15 | 15/03/2022 | Confirmed<br>Place       |  |  |

### 3. How do I request a Refund?

If you have made an online payment for a trip, activity or club which is subsequently cancelled, or your child is unable to attend, and your child's school/college have agreed to refund either all or part of any online payment(s) you have made, then the school/college will be able to process an online refund on your behalf.

Please contact your child's school/college directly to request a refund.

### 4. How do I update my account details?

Log in to myEVOLVE

Step 2

Step 1

| nyE  | VOLV                 | Έ                                         |                                      |                                                       | Jane I<br>My Acco<br>[Log ( |
|------|----------------------|-------------------------------------------|--------------------------------------|-------------------------------------------------------|-----------------------------|
| Home | What's On            | My Bookings                               | Consent !                            | Payments !                                            | Basket: 2 Items - £10       |
|      | Welcor               | me                                        |                                      |                                                       |                             |
|      | myEVOL<br>activities | LVE provides pare<br>s that their childre | nts and carers v<br>n are involved i | vith access to information<br>n at school or college. | about the visits and        |
|      |                      |                                           |                                      | ••••                                                  |                             |
|      |                      |                                           |                                      |                                                       |                             |
|      | WHAT'S C             | ИС                                        | N                                    | IY BOOKINGS                                           | CONSENT                     |
|      | WHAT'S C             | ИС                                        | N                                    |                                                       |                             |
|      |                      | NC                                        | N                                    |                                                       |                             |

### Step 3

Click [Account]

#### Basket: 2 Items - £10.00

# *my***EVOLVE**

| Home     | What's On      | My Bookings | Consent ! | Payments ! |   |  |  |
|----------|----------------|-------------|-----------|------------|---|--|--|
|          | My Account     |             |           |            |   |  |  |
| Change   | Name           |             |           |            | > |  |  |
|          |                |             |           |            |   |  |  |
| Change   | Password       |             |           |            | > |  |  |
| Change   | Email Address  |             |           |            | > |  |  |
| Manually | / Link Account |             |           |            | > |  |  |
| Access S | ettings        |             |           |            | > |  |  |

**Change Name:** This will allow you to update the name that appears on screen in myEVOLVE. This does not affect the data stored in your child's school or college database.

**Change Password:** This will enable you to update the password used to log in to your myEVOLVE account.

**Change Email Address:** This will enable you to update the email address that is used for email notification purposes from myEVOLVE, as well as the username to log in to myEVOLVE. This does not affect the data stored in your child's school or college database and you should always notify your child's school or college if your email address has changed so that the records match.

**Manually Link Account:** The easiest way to link a child to your myEVOLVE is by clicking the [Add to myEVOLVE Account] button at the top right of any emails that are sent to you via myEVOLVE by the school. If the school has supplied you with an activation code letter, you'll need to use the [Manually Link Account] option here.

**Access Settings:** Choose when you are required to log in to myEVOLVE, and which actions you can take without logging in.